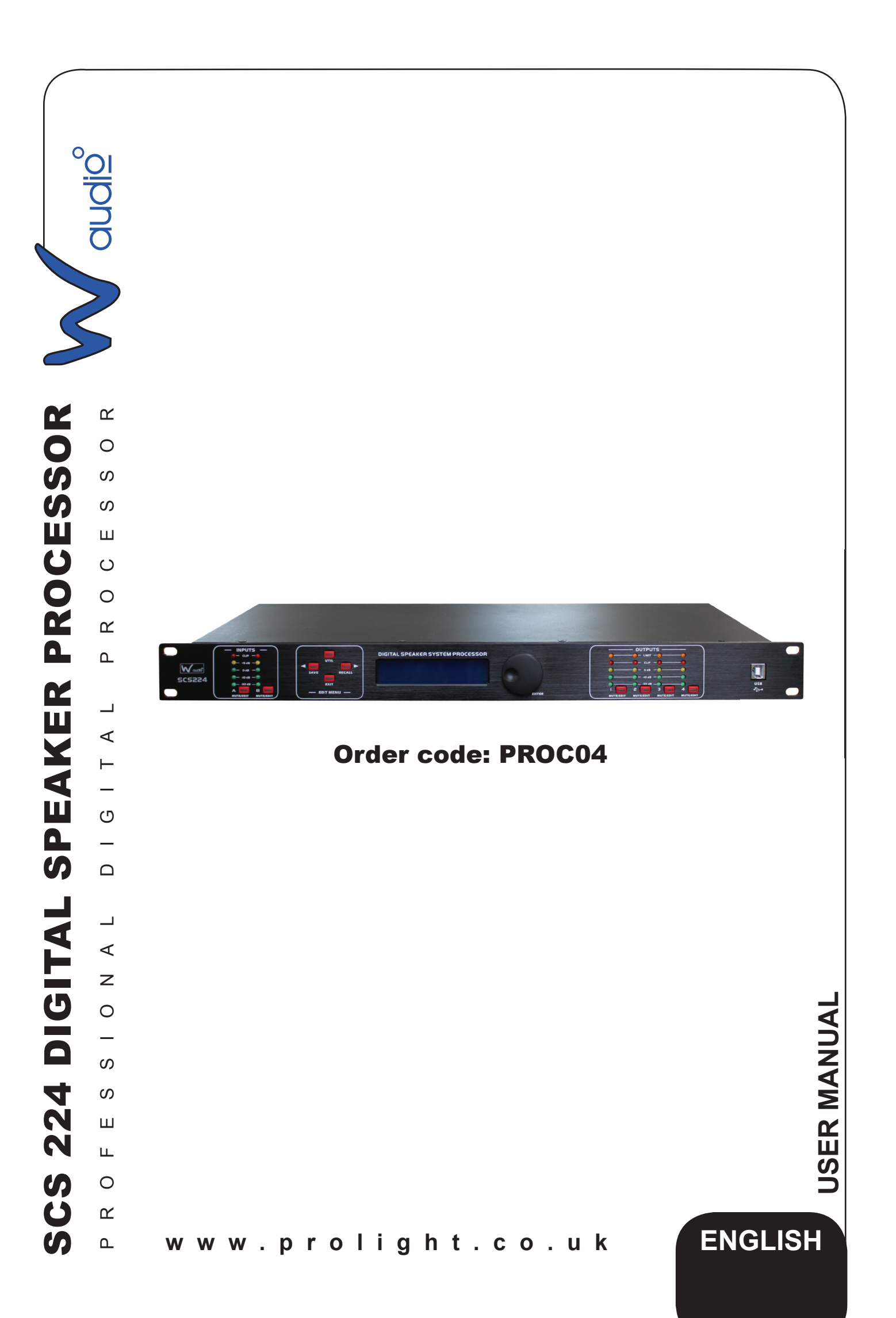

## FOR YOUR OWN SAFETY, PLEASE READ THIS USER MANUAL CAREFULLY BEFORE YOUR INITIAL START-UP!

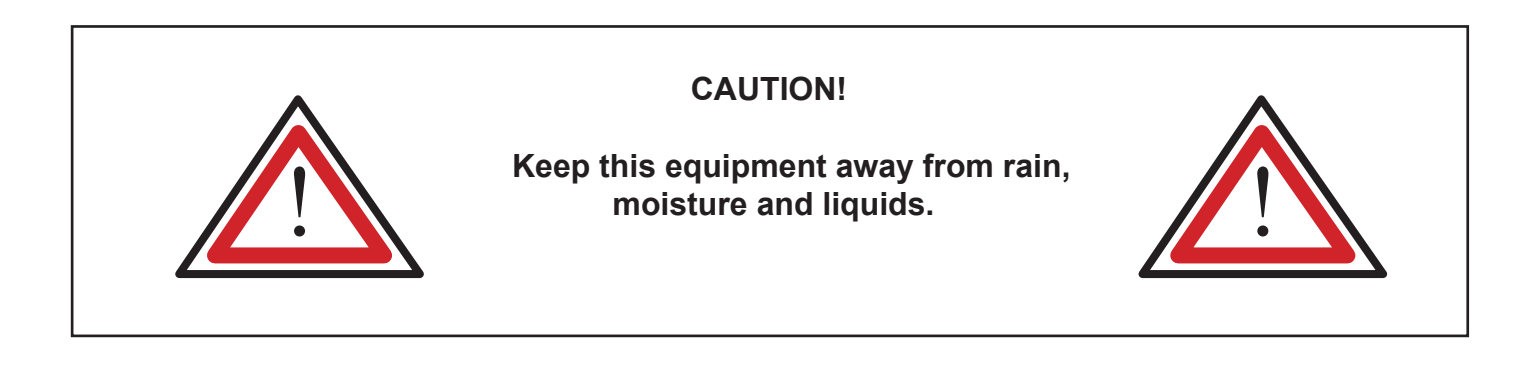

# SAFETY INSTRUCTIONS

Every person involved with the installation, operation & maintenance of this equipment should:

- Be competent
- Follow the instructions of this manual

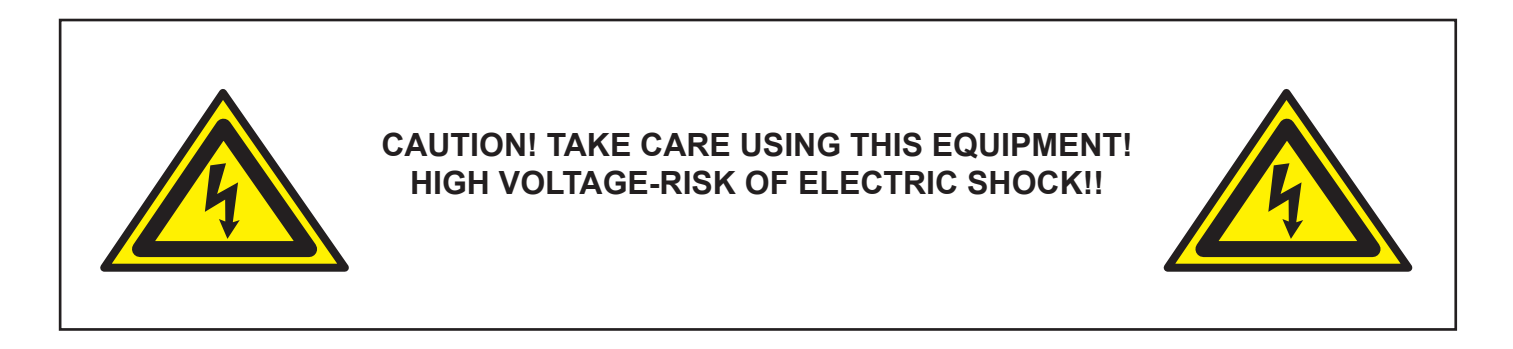

Before your initial start-up, please make sure that there is no damage caused during transportation. Should there be any, consult your dealer and do not use the equipment.

To maintain the equipment in good working condition and to ensure safe operation, it is necessary for the user to follow the safety instructions and warning notes written in this manual.

Please note that damages caused by user modifications to this equipment are not subject to warranty.

### **IMPORTANT:**

### The manufacturer will not accept liability for any resulting damages caused by the non-observance of this manual or any unauthorised modification to the equipment.

- Never let the power-cable come into contact with other cables. Handle the power-cable and all mains voltage connections with particular caution!
- Never remove warning or informative labels from the equipment.
- Do not open the equipment and do not modify the equipment.
- Do not switch the equipment on and off in short intervals, as this will reduce the system's life.
- Only use the equipment indoors.
- Do not expose to flammable sources, liquids or gases.
- Do not carry the unit with only one handle. Always carry using both handles.
- Always disconnect the power from the mains when equipment is not in use or before cleaning! Only handle the power-cable by the plug. Never pull out the plug by pulling the power-cable.
- Make sure that the available voltage is between 220v/240v.
- Make sure that the power-cable is never crimped or damaged. Check the equipment and the power-cable periodically.
- If the equipment is dropped or damaged, disconnect the mains power supply immediately. Have a qualified engineer inspect the equipment before operating again.
- If the equipment has been exposed to drastic temperature fluctuation (e.g. after transportation), do not switch it on immediately. The arising condensation might damage the equipment. Leave the equipment switched off until it has reached room temperature.
- If your product fails to function correctly, discontinue use immediately. Pack the unit securely (preferably in the original packing material), and return it to your Prolight dealer for service.
- Only use fuses of same type and rating.
- Repairs, servicing and power connection must only be carried out by a qualified technician. THIS UNIT CONTAINS NO USER SERVICEABLE PARTS.
- WARRANTY; One year from date of purchase.

# **OPERATING DETERMINATIONS**

If this equipment is operated in any other way, than those described in this manual, the product may suffer damage and the warranty becomes void.

Incorrect operation may lead to danger e.g.: short-circuit, burns, electric shocks, lamp failure etc.

Do not endanger your own safety and the safety of others! Incorrect installation or use can cause serious damage to people and property.

### Note: This unit is only compatible with Windows XP.

## **Functions**

- 2 balanced inputs and 4 balanced outputs for 2 x 4 processor.
- 24-bit and 48kHz sampling rate,  $\sum \Delta AD/AC$  convertor, 32-bit DSP chip.
- Input processors; Gain, mute, noise gate, 8 parameter EQ and delay.
- Output processors; Crossover, 5 parameter EQ, gain, mute, compressor/limiter and delay.
- Flexible matrix assignments on every input and output channel.
- Adjustable PEQ frequency, gain and bandwidth with selectable types; (PEAK, H-SHELVE and L-SHELVE).
- Selectable styles of high/low-cut filters; Butterworth, Linkwitz-Riley, Bessel; slope choice is from -6dB/0ct - -48dB.0ct.
- Adjustable compressor/limiter threshold, ratio, attached and release times.
- Adjustable threshold, attach/release times of all noise gates.
- · Easy parameter copying
- 32 user presets, PC software, USB and RS-232 control, online remote control and 256 units are linkable through the RS-485.

### **Front Panel**

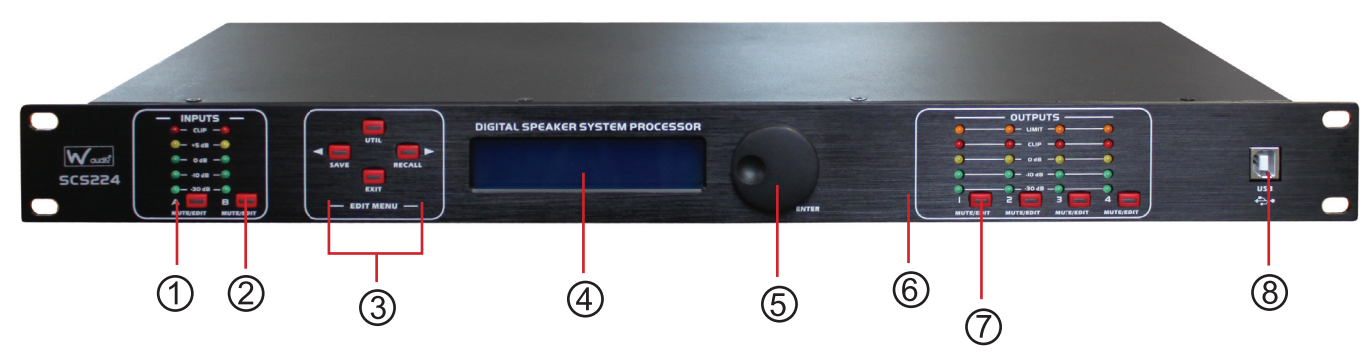

- 1) Input level indicators: 5 precision LEDs show the amount of input level on each channel
- 2) Input Mute button: Mutes the selected input channel.
- 3) Edit buttons:
  - "UTIL": Chooses the systems menu.

"SAVE": Saves the current setup and acts as a up button.

"**RECALL**": Recalls past saved preset settings and acts as a down button. "**EXIT**": To exit each function.

- 4) LCD display: Shows the status of the current mode.
- 5) Parameter control: Edits and confirms the parameter presets.
- Output level indicators: 4 precision LEDs and 1 signal LED shows the current state of the output level on each channel.
- 7) Output Mute button: This button mutes the selected output channel.
- 8) USB connector: To connect to the PC and control equipment.

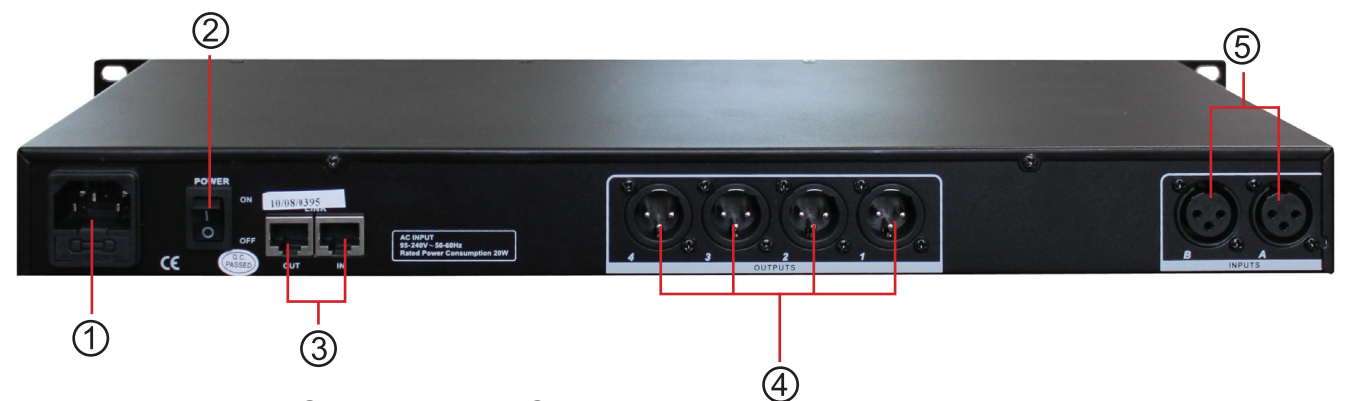

- 1) Input power supply: Connects the IEC power cable
- 2) On/Off switch: Powers the unit on and off.
- 3) In/Out link sockets: To link further units or to connect to a PC In: CAT-5 cable 1-Pin RS-485+, Out: CAT-5 2-Pin RS-485-
- 4) 3-Pin XLR output sockets (1 -8)
- 5) 3-Pin XLR input sockets (A-D)

Operation:

To operate the unit please follow the instructions below;

| 2×4 DSP Processor<br>Version 1.2                  | 1. On power up, the unit will show the brand, model and the software version.                                                                                                    |
|---------------------------------------------------|----------------------------------------------------------------------------------------------------|
| 2×4 DSP Processor                                 | <ol><li>Once it has finished self checking the LCD display will show the brand, model and the</li></ol>                                                                                  |
| U00 Default Preset                                | current preset status.                                                                                                    |
| To enter the ID setting for the first time please | se follow the instructions below.                                                                                                    |
| ID Number Select                                  | 1. To enter an ID for the first time press the " <b>UTIL</b> " button and choose from 1-254.                                                                                             |
| ID : 1                                            | If there is more than 16 units to be linked or if there is a long distance between each link a parallel connection is needed with a $120\Omega$ resister on the end of the RS-485 cable. |
| Unit Lock                                         | 2. Now press the "UTIL" button to enter a protection code, the code can either be a word or a set of numbers.                                                                            |
| Password [Lock]                                   | Please note that the protection code is preset as "LOCK".                                                                                                    |
| Input Source Select                               | <ol> <li>Press the "UTIL" button a third time to enter a signal source setting.</li></ol>                                                                                                |
| Analog Input                                      | Signal source setting include: pink/white noise and sine wave (20kHz-20kHz).                                                                                                    |
| Copy channel select                               | <ol> <li>Press the "UTIL" button again to enter the copy menu function. You can now choose</li></ol>                                                                                     |
| InA => InB                                        | between the input and output channels.                                                                                                    |
| Delay Units Select<br>ft                          | 5. Now press the "UTIL" button a final time to enter a delay setting; 'mS', "m" or "ft".                                                                                                 |

#### Operation

To recall or save any of the settings please follow the instructions below.

| L o     | ad pr | reset      |  |
|---------|-------|------------|--|
| U O O D | Dfeau | ilt Preset |  |
| st      | ore p | oreset     |  |
| UOO     | Dfeau | ilt Preset |  |

- 1. To recall one of your saved settings, press the "RECALL" button and choose form one of the saved settings: "U-00" "U-30" or simply recall "F00"
- To save the settings, press the "SAVE" button to enter the preset save option. You can save the setting into "U-00" - "U-30". Note that "F00" can not be saved into.

To enter the edit function on the output channels press and hold the **"MUTE**" button and follow the instructions below.

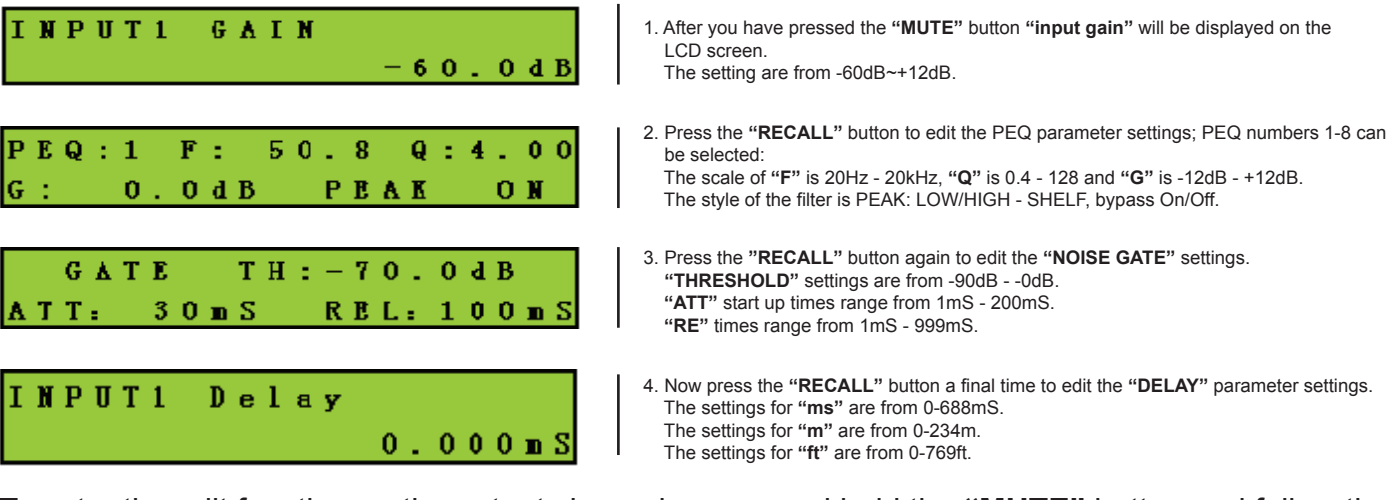

To enter the edit function on the output channels press and hold the **"MUTE"** button and follow the instructions below.

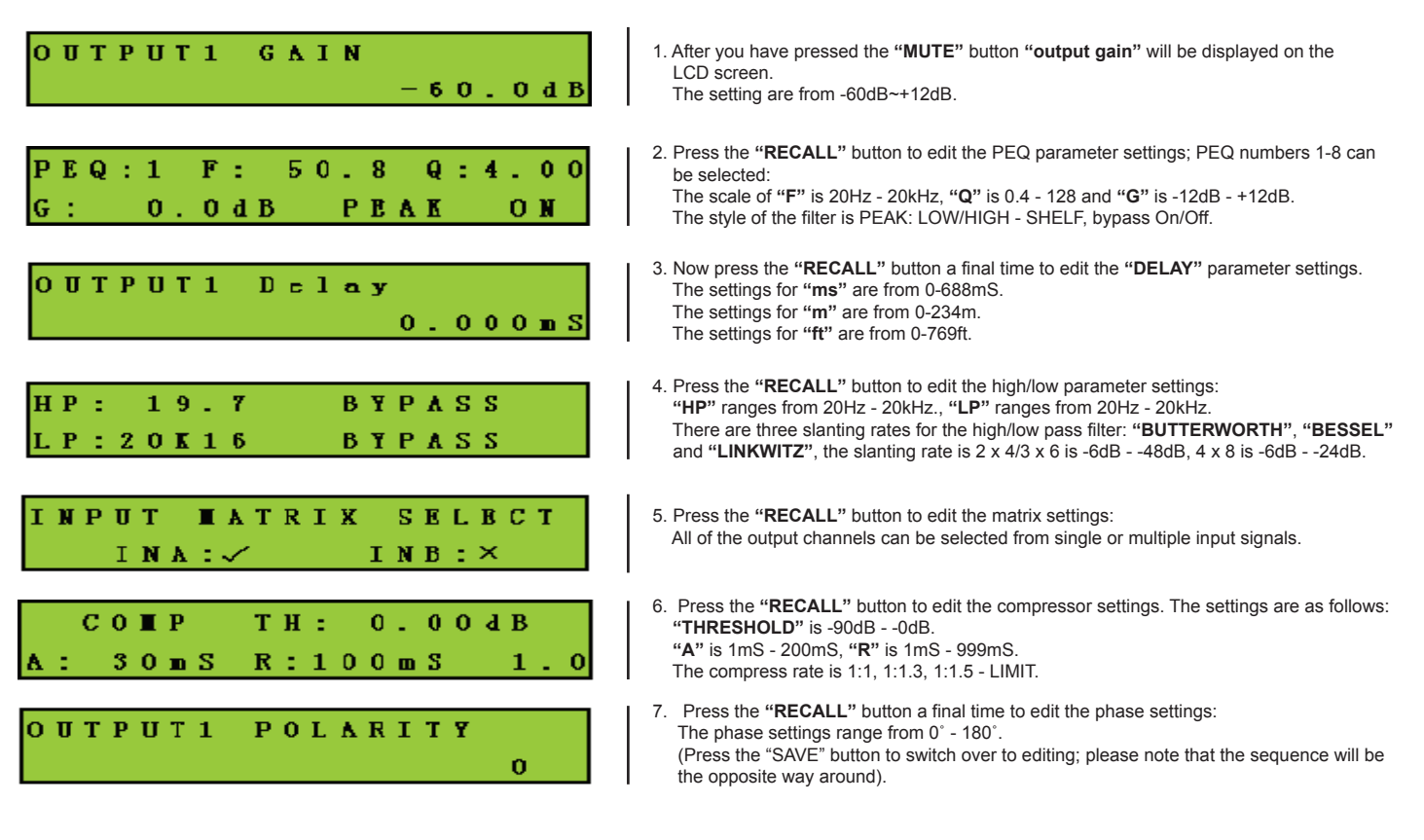

### NOTE: This software is only compatible with WINDOWS XP.

The operation instructions, USB drive and PC software are all included on the CD.

1) After you have inserted the software installation disc into your PC, double click on the "CDM 2. 04.16.exe" file. The image below will be displayed on your screen during this process.

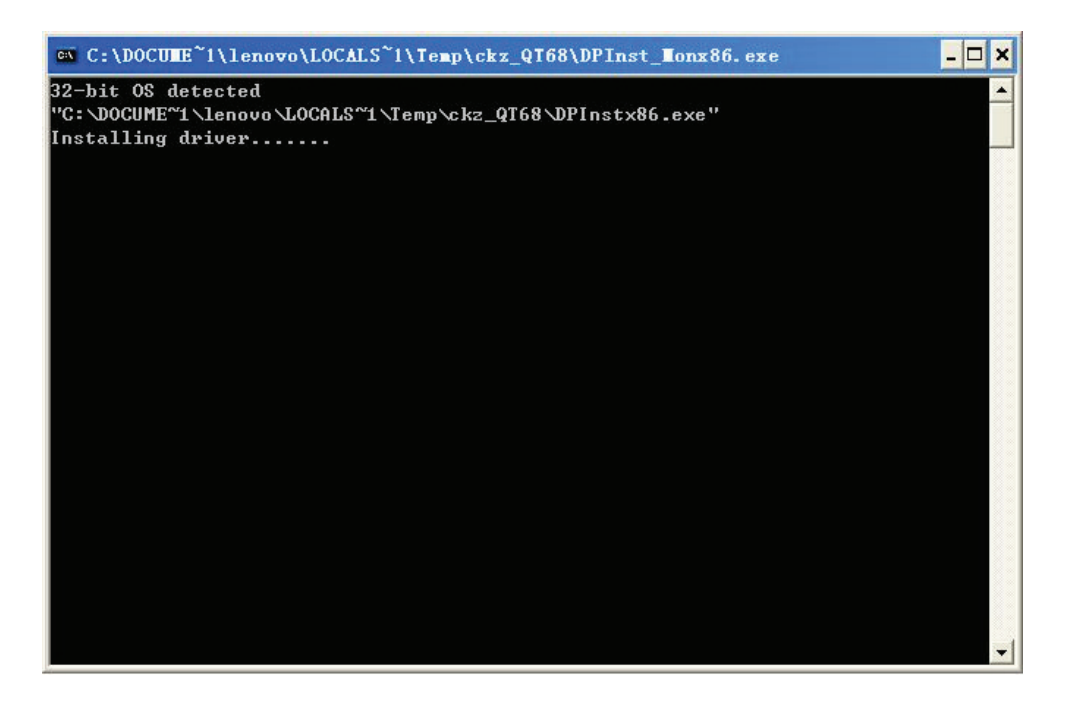

2) Once the driver has been installed, double click on the "PC software" on the CD and click "NEXT STEP" to continue. This will now carry on until the instruction "finishing setup" appears. When it has finished installing the software you can then exit.

**3)** Now connect the unit to the PC using the supplied USB cable. After turning on the unit your PC will automatically update the hardware. During setting up the hardware, there will be a couple of pop-up warnings;

"FOUND NEW HARDWARE" and "HARDWARE SETUP SUCCESS AND CAN BE USED".

4) Click on "MY COMPUTER" and right click on the "PROPERTIES" and choose "DEVICE MANAGER" in the "HARDWARE" section, as shown in the image below.

| System Prope                   | rties                                                                                 |                                                                    | ? 🔀                                 |  |  |
|--------------------------------|---------------------------------------------------------------------------------------|--------------------------------------------------------------------|-------------------------------------|--|--|
| System Re<br>General           | System Restore Automatic Updates Remo                                                 |                                                                    |                                     |  |  |
| Device Man                     | ager                                                                                  |                                                                    |                                     |  |  |
| or<br>pr                       | he Device Manager lists all<br>h your computer. Use the De<br>operties of any device. | the hardware device<br>evice Manager to ch                         | es installed<br>hange the           |  |  |
|                                |                                                                                       | Device Ma                                                          | anager                              |  |  |
| Drivers<br>Drivers<br>Co<br>ho | river Signing lets you make<br>ompatible with Windows. W<br>Windows connects to W     | sure that installed dr<br>indows Update lets<br>/indows Update for | ivers are<br>you set up<br>drivers. |  |  |
|                                | Driver Signing                                                                        | Windows L                                                          | Jpdate                              |  |  |
| - Hardware P                   | rofiles                                                                               |                                                                    |                                     |  |  |
| ai                             | ardware profiles provide a v<br>fferent hardware configurati                          | vay for you to set up<br>ons.                                      | and store                           |  |  |
|                                |                                                                                       | Hardware I                                                         | Profiles                            |  |  |
|                                | OK                                                                                    | Cancel                                                             | Apply                               |  |  |

**5)** When the device manager window is open, check the **"COM"** number in the **"USB SERIAL PORT"**, this should be below **"COM"** (COM and LPT) as shown in the image below. (If you find that the COM is above COM8, please amend it below 8 on the menu COM set up)

| 🖴 Device Manager                                                                                                    |  |
|----------------------------------------------------------------------------------------------------|--|
| File Action View Help                                                                                                    |  |
| $\leftarrow \rightarrow   \blacksquare   \textcircled{2} \Leftrightarrow   \textcircled{2}   \textcircled{3}   \approx \textcircled{3} \textcircled{3}$                                                                                                    |  |
| MUSICROW-49C1CB Computer Disk drives Disk drives Disk |  |
|                                                                                                    |  |

6) Open the software application and click on the "COM SETUP" in the "TOOLS" drop down window, as shown in the image below.

| 88 2X6 D  | sp Proc   | essor E       | ditor | ¥1.0          |                |        |     |        |      |        |        | ×       |
|-----------|-----------|---------------|-------|---------------|----------------|--------|-----|--------|------|--------|--------|---------|
| File View | Tools     | Help          |       |               |                |        |     |        |      |        |        |         |
|           | Q0// Test | Setup<br>Tone |       |               |                |        |     |        |      | ID Nur | nber:  | •       |
|           | Сору      |               |       |               | MATRIX         | HETLE  | FEQ | GAIN   | COMP | PHASE  | DELAY  | Out1    |
| InA       | GAIN      | GATE          | FEO   | DELAY         | MATRIX         | HETLE  | FEQ | GAIN   | COMP | PHASE  | DELAY  | Out2    |
|           | _         |               |       | -7            | MATRIX         | HEATS  | FEQ | GAIN   | COMP | PHASE  | DELAY  | Out3    |
|           |           |               |       | /             | MATRIX         | HEATS  | HEQ | GAIN   | COMP | THASE  | DELAY  | Out4    |
| InB       | GAIN      | GATE          | IEQ   | DELAY         | MATRIX         | HEYLP  | HEQ | GAIN   | COMP | PRASE  | DELAY  | Out5    |
|           |           |               |       |               | MATRIX         | HETLE  | FEQ | GAIN   | COMP | FRASE  | DELAY  | Out6    |
| Gain & Ph | ase       |               |       |               |                |        |     |        |      |        |        |         |
| - Input   |           |               |       | Outout        |                |        |     |        |      |        |        |         |
| I         | A         | InB           |       | Out1          | Out2           | Out    | 3   | Out4   |      | Out5   | 0      | ut6     |
|           | ( -       |               |       |               |                |        |     |        |      | - [ -  |        | 1       |
|           |           |               |       |               |                |        |     |        |      |        |        |         |
|           |           |               |       |               |                |        |     |        |      |        |        |         |
|           |           |               |       |               |                |        |     |        |      |        |        |         |
|           |           |               |       |               |                |        |     |        |      |        |        |         |
|           |           |               |       |               |                |        |     |        |      |        |        |         |
|           |           |               |       |               |                |        |     |        |      |        |        |         |
|           |           |               |       |               |                |        |     |        |      |        |        |         |
|           |           |               |       |               |                |        |     |        |      |        |        |         |
| -60d      | B         | -60 dB        |       | -60dB         | -60 dB         | -60 dB | _   | -60dB  |      | -60dB  | -600   | iB      |
|           | ITE       | MUTE          |       | MUTE          | MUTE           | MIT    | = [ | MILTE  |      | MILTE  |        | UTE     |
|           |           | MOTE          |       |               |                | -      |     | PIOTE  |      | -AUTE  | -      |         |
|           |           |               |       | 180°          | □ 180°         | E 18   | 0°  | □ 180° |      | 180°   |        | 180°    |
|           |           |               |       |               |                |        |     |        |      |        |        |         |
| Preset    |           | _             |       |               |                | _      |     |        | 1    |        |        | 1       |
|           | Preset :  | F00           | ]     | Preset Name : | Default Preset |        |     | Stor   | re   | 1      | Recall |         |
| Copyright | 2009      |               |       |               |                |        |     |        |      | Status | : .    | OffLine |

**7)** A new small window should now appear on your screen (as shown below). Make sure that the **"COM**" number is the same as you have previously done at step 5 of this guide and click OK.

| 🛤 2X6 Dsp Pro      | cessor Edito | r ¥1.0        |                |        |          |        |      |        |        | ×       |
|--------------------|--------------|---------------|----------------|--------|----------|--------|------|--------|--------|---------|
| File View Tools    | Help         |               |                |        |          |        |      |        |        |         |
| 🖬 🖻 🖺 🤋            |              |               |                |        |          |        |      | ID Nur | mber : | -       |
|                    |              |               | MATRIX         | HE/LP  | IEQ      | GAIN   | COMP | PHASE  | DELAY  | Out1    |
| InA GAIN           | GATE FEQ     | DELAY         | MATRIX         | HE/LP  | FEQ      | GAIN   | COMP | PHASE  | DELAY  | Out2    |
|                    |              |               | MATRIX         | HE/LP  | FEQ      | GAIN   | COMP | PHASE  | DELAY  | Out3    |
|                    |              | /             | MATRIX         | HE/LP  | IEQ      | GAIN   | COMP | INASE  | DELAY  | Out4    |
| InB GAIN           | GATE HEQ     | DELAY         | MATRIX         | HETLE  | IEQ      | GAIN   | COMP | INASE  | DELAY  | Out5    |
|                    |              |               | MATRIX         | HETLY  | FEQ      | GAIN   | COMP | PHASE  | DELAY  | Out6    |
| Gain & Phase       |              |               |                |        |          |        |      |        |        |         |
| Input              |              | Output        |                |        |          |        |      |        |        |         |
| InA                | InB          | Out1          | L COT          | nin 🔽  |          | Out4   |      | Out5   | 0      | ut6     |
|                    | -1-          |               | СОМ            |        | <b>T</b> | 111    |      | - [ -  |        | 1       |
|                    |              |               |                |        |          |        |      |        |        |         |
|                    |              |               |                |        |          |        |      |        |        |         |
|                    |              |               | ○ COM1         | COM2   |          |        |      |        |        |         |
|                    |              |               |                |        |          |        |      |        |        |         |
|                    |              |               |                |        |          |        |      |        |        |         |
|                    |              |               | <u>OK</u>      | Cancel |          |        |      |        |        |         |
|                    |              |               |                |        |          |        |      |        |        |         |
| 1 <u>1</u> 1       |              | 1             |                |        | ē.       | -      |      |        | 4      |         |
| -60dB              | -60 dB       | -60dB         | -60 dB         | -60 dB |          | -60dB  |      | 60dB   | -60    | dB      |
| MUTE               | MUTE         | MUTE          | MUTE           | MUT    | E        | MUTE   |      | MUTE   | м      | UTE     |
|                    |              | E 1000        | E 1000         |        |          | E 1000 |      | - 1000 | -      | 1000    |
|                    |              | 1 180*        | 1 180-         | 1 15   | 50.      | 1 180* |      | 180-   |        | 160*    |
|                    |              |               |                |        |          |        |      |        |        |         |
| Preset<br>Preset : | F00          | Preset Name : | Default Preset |        |          | Stor   | re   | 1      | Recall |         |
| Copyright : 2009   |              |               |                |        |          |        |      | Status | c 📄    | OffLine |

8) Now click the "ONLINE" tab in the top bar of the window. An "ID select" window should now appear (see the image on the right). Make the ID number the same as the hardware device and click OK.

Note" All of the device's ID's are "1".

**9)** The software will now do an auto search for the connected device. When prompted click OK.

**10)** It will now show a "**RED**" status bar at the bottom of the window when the software has connected successfully.

To exit the software, you need to click on the "ONLINE" (a) tab first before you disconnect the USB cable or shut down the device.

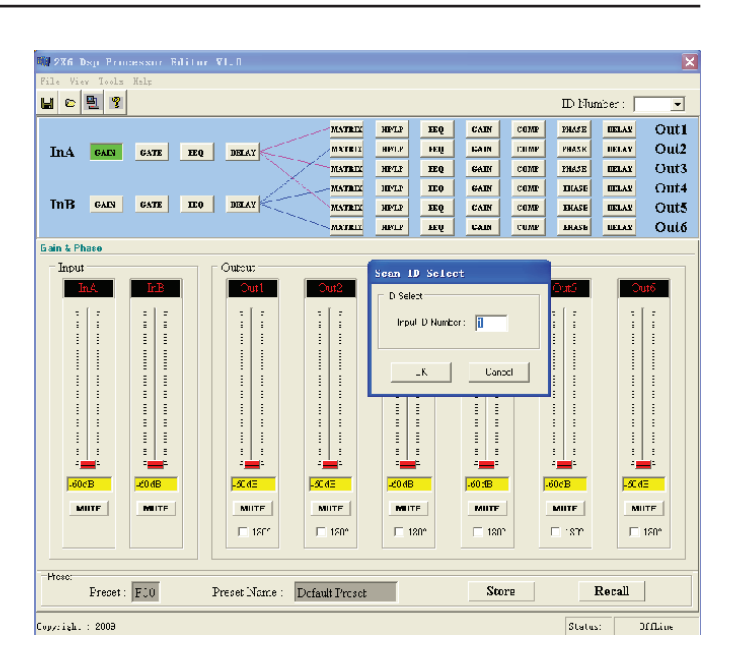

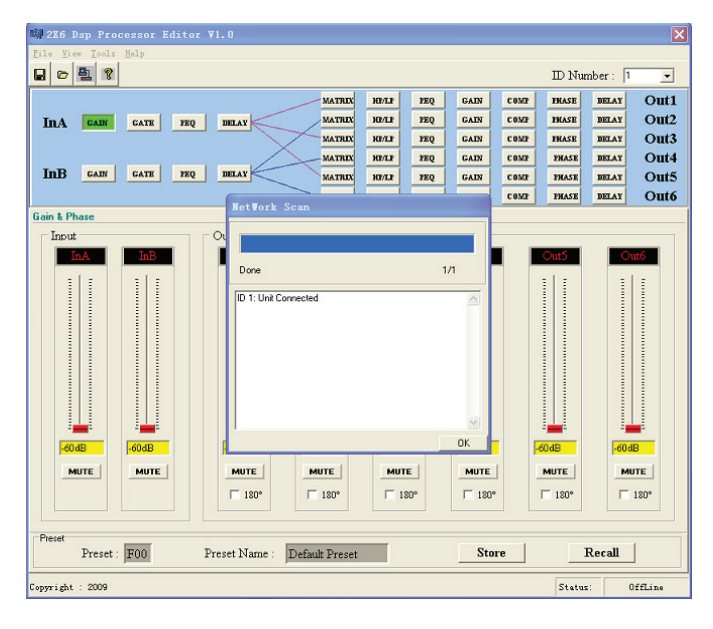

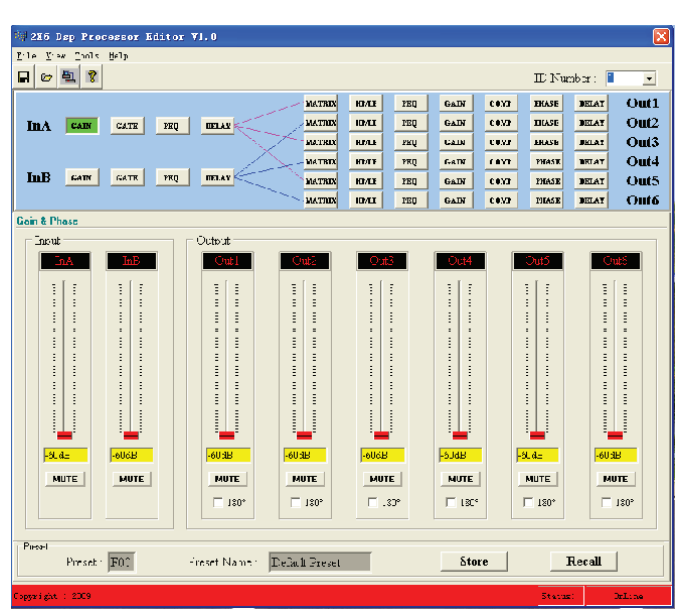

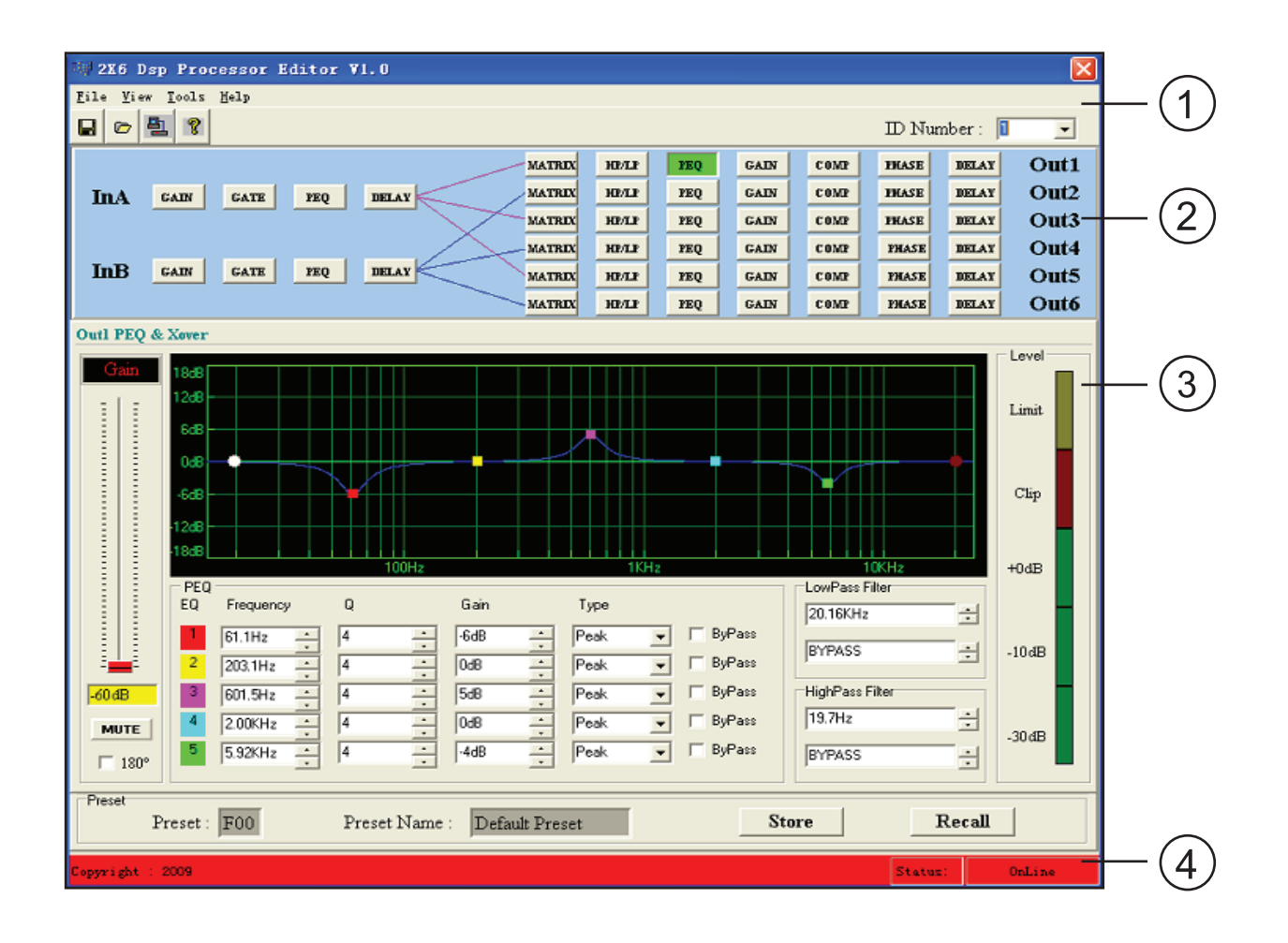

### 1) Main Menu:

Selects the menu for different operations.

#### 2) Function Panel Area:

Selects the menu for different operations.

#### 3) Parameter Adjustment Area:

General parameter setting for the selected function.

#### 4: Preset Operation Area:

Save, transfer or change the preset name.

# PC Software Instruction Drop Down Menus

| File            | Function                                                                                                    |
|-----------------|----------------------------------------------------------------------------------------------------|
| Open            | Opens a user's preset document on the computer (*.prs)                                                        |
| Save            | Saves the current software setup to a users preset document (*.prs)                                           |
| Upload          | Uploads the users preset data of the current connected device and saves to the computer. (*.unt)              |
| Download        | Downloads the users preset data saved in the current device and deletes all of the users preset data. (*.unt) |
| Factory default | Resumes the initial setting of the connected device and deletes all of the users preset data.                 |
| Exit            | Exits the software                                                                                            |
| View            |                                                                                                    |
| Status bar      | Shows the online status                                                                                       |
| Tool bar        | Shows the tool bar                                                                                            |
| Level display   | Shows the input and output level lights                                                                       |
| Tools           |                                                                                                    |
| COM setup       | COM port setup                                                                                                |
| Test zone       | Signal tester                                                                                                 |
| Сору            | Copy's data between the input and output channels                                                             |

# SPECIFICATIONS

| System specification                                                        |                          |  |  |  |  |
|-----------------------------------------------------------------------------|--------------------------|--|--|--|--|
| Frequency response                                                          | 20Hz - 20kHz, +/-0.5dB   |  |  |  |  |
| S/N ratio                                                                   | >115dBu                  |  |  |  |  |
| Distortion (THD)                                                            | <0.01% at 1 kHz (-10dBv) |  |  |  |  |
| Cross talk                                                                  | <100d Below full scale   |  |  |  |  |
| System input section                                                        |                          |  |  |  |  |
| Туре                                                                        | Balanced XLR             |  |  |  |  |
| Max. input level                                                            | +20dBu                   |  |  |  |  |
| Impedance                                                                   | 1MΩ/stereo; 500kΩ/mono   |  |  |  |  |
| System output section                                                       | n                        |  |  |  |  |
| Туре                                                                        | Balanced XLR             |  |  |  |  |
| Max. output level                                                           | +20dBu                   |  |  |  |  |
| Impedance                                                                   | <500Ω                    |  |  |  |  |
| Lighting processing                                                         |                          |  |  |  |  |
| 24-bit sigma delta converters                                               |                          |  |  |  |  |
| 48kHz sampling rates                                                        |                          |  |  |  |  |
| Displays                                                                    |                          |  |  |  |  |
| 2 x 20 character LCD display for parameter settings and function selections |                          |  |  |  |  |
| Power supply                                                                |                          |  |  |  |  |
| AC'90 255V - Fuse 250V AC/2A Fast                                           |                          |  |  |  |  |
| Dimensions (L x W x H)                                                      |                          |  |  |  |  |
| 480 x 205 x 45mm                                                            | 480 x 205 x 45mm         |  |  |  |  |
| Weight                                                                      |                          |  |  |  |  |
| 2.88Kgs                                                                     |                          |  |  |  |  |

# UNIT CONNECTION AND CENTRE CONTROL OPERATION

The RS-232 data from the computer can be converted to the RS-485 mode through an optional AD-485A. This will make it easier to control the unit from a long distance.

Several units can be linked for long distance control via the RS-485.

The RS-485 can control the operation of several units at long distance via the central control system.

Achievable long distance control functions by RS-485;

- 1) Input channel gain
- 2) Input channel mute on/off
- 3) Output channel gain
- 4) Output channel mute on/off
- 5) Transfer appointed scene

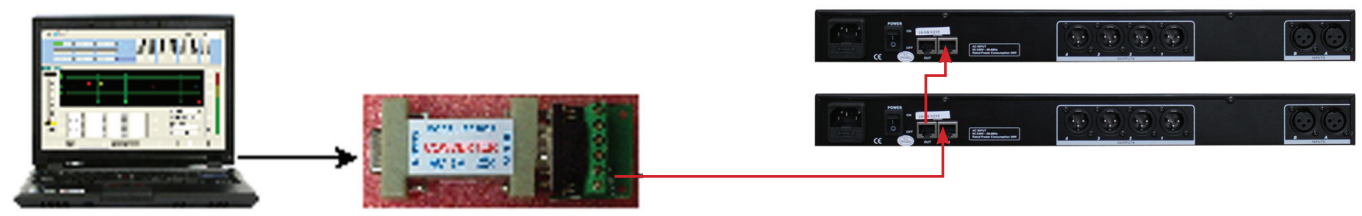

RS-485 - 232 converter

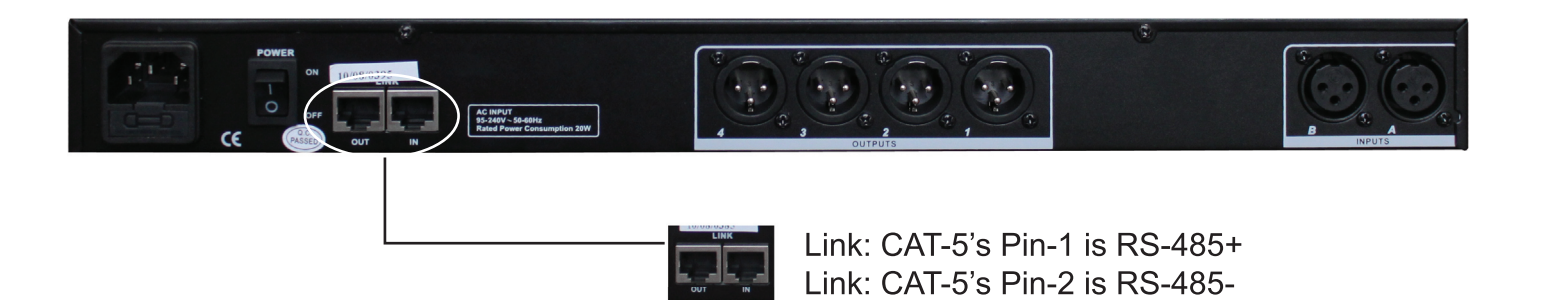